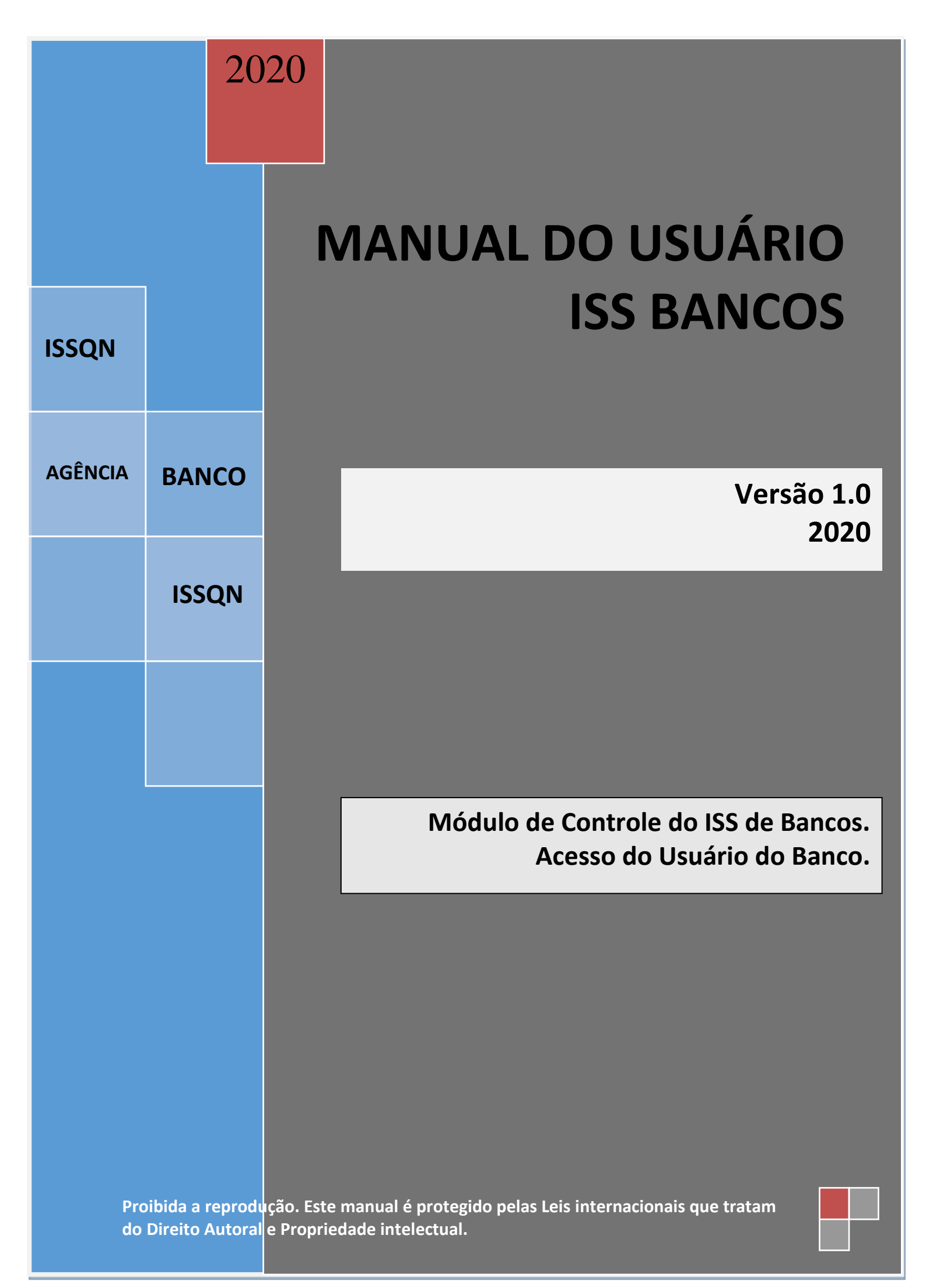

## **IMPORTANTE.**

O **ISSQN** das Agências Bancárias estabelecidas no Município é declarado mensalmente através da **DES-IF – Declaração Eletrônica de Serviços das Instituições Financeiras**, utilizando-se para tanto o Webservice disponibilizado pela Prefeitura.

O acesso ao webservice mencionado acima ocorre a partir do cadastramento da Agência no site da Prefeitura.

Para realizar o cadastro no site da Prefeitura, o usuário deve acessar o site institucional da Prefeitura e nele localizar um dos link's abaixo:

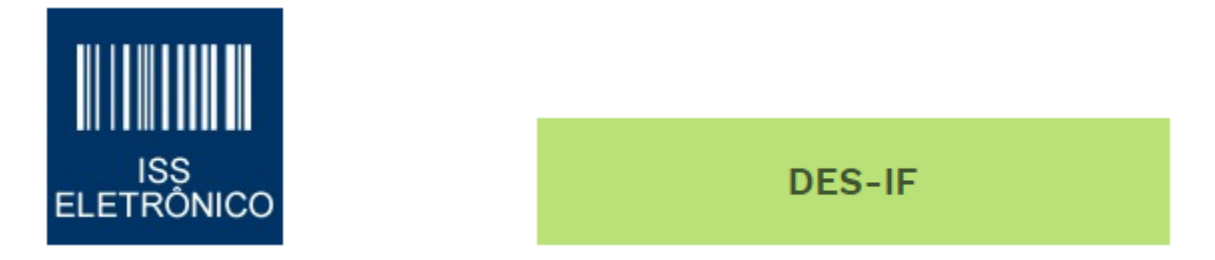

Clicando sobreo ícone acima o programa vai abrir o site que cuida do ISSQN no Município.

Quando a nova página for disponibilizada o usuário deve localizar o "botão" abaixo que dará acesso ao módulo do ISS de Bancos.

Acessar Bancos 👘

Clicando sobre o botão acima o programa vai mostrar os seguintes itens de menu:

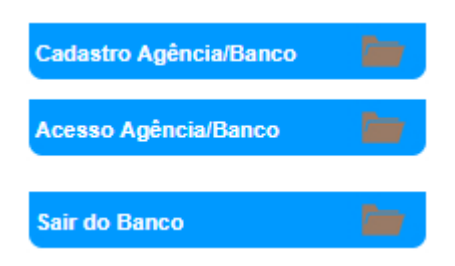

O primeiro passo será providenciar o cadastro da Agência.

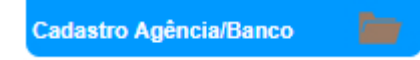

Ao clicar sobre o botão acima o programa vai abrir um formulário para que seja informada a Inscrição Municipal e o CNPJ da Agência.

**IMPORTANTE**: Antes de iniciar o cadastro faça contato com a Prefeitura no sentido de conferir o **NÚMERO** da Inscrição Municipal.

| MPORIANTE: Complemente os campos a               | IMPORTANTE: Complemente os campos abaixo e clique em Avançar para continuar o cadastro. |  |  |  |  |  |
|--------------------------------------------------|-----------------------------------------------------------------------------------------|--|--|--|--|--|
| Nados Cadastrais Rásicos da Instituição Rancária |                                                                                         |  |  |  |  |  |
|                                                  |                                                                                         |  |  |  |  |  |
| Inscrição na Prefeitura :                        | 41                                                                                      |  |  |  |  |  |
|                                                  |                                                                                         |  |  |  |  |  |
| CNP.I da Agência:                                | 11 111 111/1111-11                                                                      |  |  |  |  |  |

Informados os dados solicitados acima, clique em Avançar. Estando corretos os dados o programa vai abrir um novo formulário para que sejam informados o **Código da Agência** e o **Nome da Agência**, **Telefones** e **e-mail** de contato. Os demais dados são os constantes do cadastro da Prefeitura.

| 1 |                                               |                                                                                                    |
|---|-----------------------------------------------|----------------------------------------------------------------------------------------------------|
|   | Dados Cadastrais Básicos da Instituição Bancá | ifa                                                                                                    |
|   | Inscrição na Prefeitura :                     | 41                                                                                                    |
|   | CNPJ da Agência:                              | 28.635.266/0001-20                                                                                              |
| - |                                               |                                                                                                    |
|   | Dados Cadastrais Complementares da Instituiç  | ão Bancária                                                                                                    |
|   |                                               | IMPORTANTE: Prencha apenases dados com as caixas em branco. Os demais só podem ser alterados na sua prefeitura. |
|   | Código Agência :                              |                                                                                                    |
|   | Nome Agência :                                |                                                                                                    |
|   | Razão Social :                                | BANCO DE TESTES S.A.                                                                                            |
|   | CEP :                                         | 28930000                                                                                                    |
|   | Tipo de Logradouro :                          | AVN                                                                                                    |
|   | Logradouro :                                  | GETULIO VARGAS                                                                                                  |
|   | Número :                                      | 45                                                                                                    |
|   | Complemento :                                 | LOJA                                                                                                    |
|   | Bairro :                                      | PRAIA GRANDE                                                                                                    |
|   | Cidade :                                      | ARRAIAL DO CABO                                                                                                 |
|   | UF:                                           | RJ                                                                                                    |
|   | Telefone 1 :                                  | (24) 2443-3543                                                                                                  |
|   | Telefone 2 :                                  |                                                                                                    |
|   | Celular :                                     |                                                                                                    |
|   | E-mail :                                      |                                                                                                    |
|   |                                               | Avançar >>                                                                                                    |

Informados os dados solicitados, clique em Avançar para prosseguir. O programa vai permitir então que seja feito o cadastro do Usuário (Login).

|   | CADASTRO DE AGÊNCIA/BANCO                     |                                                                                                  |  |  |  |  |  |  |
|---|-----------------------------------------------|--------------------------------------------------------------------------------------------------|--|--|--|--|--|--|
|   | IMPORTANTE: Complemente os campos abaixo      | e clique em Avançar para continuar o cadastro.                                                   |  |  |  |  |  |  |
| - | Dados Cadastrais Básicos da Instituição Bancá | ria                                                                                              |  |  |  |  |  |  |
|   | Inscrição na Prefeitura :                     | 41                                                                                               |  |  |  |  |  |  |
|   | CNPJ da Agência:                              | 28.635.266/0001-20                                                                               |  |  |  |  |  |  |
| - |                                               |                                                                                                  |  |  |  |  |  |  |
|   | Cadastro do Usuário                           |                                                                                                  |  |  |  |  |  |  |
|   | 1                                             | IMPORTANTE: Prencha o CPF ro usuário que fará login na área reservada da Instituição Financeira. |  |  |  |  |  |  |
|   | CPF :                                         | 111.111.111-11                                                                                   |  |  |  |  |  |  |
|   | Nome :                                        | Pedro Álvares Cabral                                                                             |  |  |  |  |  |  |
|   | email :                                       | cabral@portugal.gov.br                                                                           |  |  |  |  |  |  |
|   | Senha :                                       |                                                                                                  |  |  |  |  |  |  |
|   | commação de Senha :                           |                                                                                                  |  |  |  |  |  |  |
|   | Chave de sessão :                             | 584492                                                                                           |  |  |  |  |  |  |
|   |                                               | 584492                                                                                           |  |  |  |  |  |  |
|   |                                               | Finalizar Cadastro e Gravar Dados                                                                |  |  |  |  |  |  |

Informados os dados de Login (CPF, Nome e e-mail do Usuário) cadastre a Senha desejada e clique em Finalizar Cadastro.

Finalizado o cadastro e as informações estando todas corretas o programa vai mostrar uma mensagem confirmando que o cadastro foi realizado com sucesso e direcionando para a página de acesso ao programa.

| Cadastro efetuado com sucesso. Você será direcion<br>login. Utilize o CPF e a senha digitada no cadastram<br>efetuar login. | ado à tela de X<br>ento para |
|----------------------------------------------------------------------------------------------------|------------------------------|
|                                                                                                    | ок                           |

No formulário que vai ser disponibilizado informe os dados do Login que foram cadastrados e clique em Entrar.

|   | ÁREA RESTRITA - AGÊNCIA/BANCO                                                  |
|---|--------------------------------------------------------------------------------|
|   | Se você ainda não realizou o cadastramento de sua Agência/Banco, favor acessar |
| - | Login da Agência/Banco                                                         |
|   | CNPJ Agência/Banco<br>28.635.266/0001-20                                       |
| - | CPF do Autorizado<br>111.111.111.11                                            |
|   | Senha<br>•••••                                                                 |
|   | Chave de sessão<br>864262<br>864262                                            |
|   | Entrar                                                                         |

Estando tudo correto o programa vai abrir o ambiente onde estão todas as informações necessárias à administração do ISS de bancos.

| unite.                            |                     |                            |                         |              |  |
|-----------------------------------|---------------------|----------------------------|-------------------------|--------------|--|
| CPF/CNP                           | J: <b>28.635.26</b> | 6/0001-20                  |                         |              |  |
| Razão Socia<br>Inscrição Municipa | I: BANCO E<br>I: 41 | DE TESTES S.A.             |                         |              |  |
| Inscrição Anterio                 | r: 10124910         | 18                         |                         |              |  |
| äo! O Módulo de En                | iissão de AL        | VARÁ mudou de lugar e está | agora dentro de DOCUMEN | ITAÇÃO       |  |
| ados Cadastr                      | ais C               | ados dos Sócios            | Movimentação            | Documentação |  |

O menu interno do módulo do ISS de Bancos, apresenta os seguintes itens de Menu.

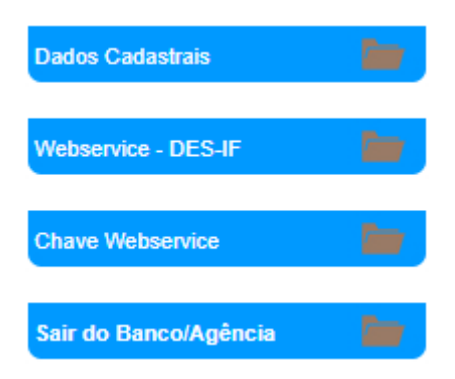

Vamos descrever o funcionamento de cada um dos itens acima para facilitar o entendimento.

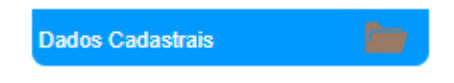

Este "botão" permite ao usuário do programa retornar sempre para a página principal do cadastro.

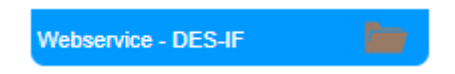

O botão acima destina-se ao profissional de TI do Banco que vai preparar o sistema de banco para se integrar via webservice com o sistema da Prefeitura gerando a DES-IF. Clicando sobre o botão, o programa disponibilizará todos os recursos e informações para que a integração possa ocorrer de forma simples e objetiva.

|   | MANUAIS E TABELAS                       |                      |            |                                 |                              |    |
|---|-----------------------------------------|----------------------|------------|---------------------------------|------------------------------|----|
|   | Srº. Contribuinte, segue abaixo links p | para download do Man | ual e Ta   | ibelas de Uso para consumo de w | ebservice.                   |    |
|   |                                         | Manual<br>Webservice |            |                                 | Tabela Países                | 0  |
| _ |                                         | Tabela Municípios    |            |                                 | Tabela Tipo de<br>Logradouro |    |
|   |                                         | Validador XSD        | ₹⁄≯<br>XML |                                 | Validador HA                 | SH |

O principal item a ser acessado pelo profissional de TI é o Manual Webservice. A partir dele a geração mensal do DES-IF ocorrerá sem dificuldades.

Chave Webservice

O botão acima permite ao profissional de TI do banco a geração da Chave do Webservice, imprescindível na geração dos arquivos XML.

| HAVE WEBSERVICE                                                                                        |  |  |  |  |  |
|----------------------------------------------------------------------------------------------------|--|--|--|--|--|
| tenção:                                                                                                |  |  |  |  |  |
| Sua chave privada é que torna possível as operações seguras via Webservice. Mantenha ela em segurança. |  |  |  |  |  |
| Sua Chave Privada é: 35be1e861788e129f00bd8645673b2ce                                                  |  |  |  |  |  |
|                                                                                                    |  |  |  |  |  |

Retornando à página principal do sistema.

|                                             | Dados Cadastrais                     |                        |                      |     |
|---------------------------------------------|--------------------------------------|------------------------|----------------------|-----|
| REA RESTRITA - AGÊN                         | CIA/BANCO                            |                        |                      |     |
| ontribuinte:                                |                                      |                        |                      |     |
| CPF/CNPJ: 28                                | 8.635.266/0001-20                    |                        |                      |     |
| Razão Social: B/<br>Inscrição Municipal: 41 | ANCO DE TESTES S.A.                  |                        |                      |     |
| Inscrição Anterior: 10                      | 12491018                             |                        |                      |     |
| enção! O Módulo de Emissã                   | io de ALVARÁ mudou de lugar e está a | gora dentro de DOCUMEN | ITAÇÃO               |     |
| Dados Cadastrais                            | Dados dos Sócios                     | Movimentação           | Documentação         |     |
| Cadastro Classificação                      | CNAF Classif, Lista Servicos ISS     | Tipos Tributos MEL     | Autônomos S. Simples | GEO |

Nesta página os itens de menu estão em forma de "palhetas" que apresentam as seguintes funcionalidades.

| Dados    | Cadastrais D       | ados dos Sócios             | Movimentação   | o Docume      | entação    |     |
|----------|--------------------|-----------------------------|----------------|---------------|------------|-----|
| Cadastro | Classificação CNAE | Classif. Lista Serviços ISS | Tipos Tributos | MEI/Autônomos | S. Simples | GEO |

Este conjunto vai mostrar os dados cadastrais da Agência/Banco junto a Prefeitura. Em caso de erro nas informações, favor procurar a Prefeitura para correção.

| Dados    | Cadastrais        | Dados dos Sócios              | Movimentação   | o Docume      | entação    |     |
|----------|-------------------|-------------------------------|----------------|---------------|------------|-----|
|          |                   | _                             |                |               |            |     |
| Cadastro | Classificação CNA | E Classif. Lista Serviços ISS | Tipos Tributos | MEI/Autônomos | S. Simples | GEO |

Este conjunto mostra a Classificação da Agência/Banco no CNAE registrado na Prefeitura.

| Dados Cadastrais       | Dados dos Sócios               | Movimentaçã       | o Docume      | entação    |     |
|------------------------|--------------------------------|-------------------|---------------|------------|-----|
|                        |                                |                   |               |            |     |
| Cadastro Classificação | CNAE Classif. Lista Serviços I | SS Tipos Tributos | MEI/Autônomos | S. Simples | GEO |

Já este conjunto mostra a Classificação na Tabela da Lei 116 da Agência/Banco no cadastro da Prefeitura.

| Dados Cadastrais         | Dados dos Sócios                | Movimentaçã    | o Docume      | entação    |     |
|--------------------------|---------------------------------|----------------|---------------|------------|-----|
| Cadastro Classificação C | NAE Classif. Lista Serviços ISS | Tipos Tributos | MEI/Autônomos | S. Simples | GEO |

Este conjunto detalha os Tipos de Tributos a que a Agência/Banco está sujeita no Município em relação à Prefeitura.

| Dados Cadastrais         | Dados dos Sócios                 | Movimentaçã    | o Docume      | ntação     |     |
|--------------------------|----------------------------------|----------------|---------------|------------|-----|
| Cadastro Classificação ( | CNAE Classif. Lista Serviços ISS | Tipos Tributos | MEI/Autônomos | S. Simples | GEO |

Este conjunto NÃO se aplica às Agências/Bancos.

| Dados Cadastrais          | Dados dos Sócios                | Movimentação          | Documentação            |
|---------------------------|---------------------------------|-----------------------|-------------------------|
| Cadastro Classificação CN | IAE Classif. Lista Serviços ISS | Tipos Tributos MEI/At | utônomos S. Simples GEO |
| Este conjunto NÃO se      | aplica a Agência/Banco          |                       |                         |
| Dados Cadastrais          | Dados dos Sócios                | Movimentação          | Documentação            |
| Cadastro Classificação Cl | NAE Classif. Lista Serviços ISS | Tipos Tributos MEI/A  | utônomos S. Simples GEO |
| Este conjunto NÃO se      | aplica a Agência/Banco          |                       |                         |
| Dados Cadastrais          | Dados dos Sócios                | Movimentação          | Documentação            |
| Esta palheta "Sócios" r   | não se aplica aos banco         | s.                    |                         |
| Dados Cadastrais          | Dados dos Sócios                | Movimentação          | o Documentação          |
|                           |                                 |                       |                         |

Através da Palheta **MOVIMENTAÇÃO** o programa permite a Agência/Banco acesso às informações que compõem a DES-IF. Vamos detalhar abaixo as sub palhetas que compõem este item de menu.

| Dados Cada      | strais Dados      | dos Sócios  | Movim       | entação | Documentação |
|-----------------|-------------------|-------------|-------------|---------|--------------|
|                 |                   |             |             |         |              |
| Plano de Contas | Fechamento Mensal | Guias ISSQN | Guias Geral |         |              |

Este conjunto permite ao usuário da Agência/Banco ver todas as contas que já forma cadastradas, que permitirão a geração mensal da DES-IF,

O programa permite que o usuário imprima o Plano de Contas para conferência, não sendo permitida a alteração diretamente neste módulo.

Qualquer alteração no Plano de Contas deve ser feita via webservice.

| Dados Cada      | strais     | Dados dos Sócio   | s Movimenta   | ição | Documentação |
|-----------------|------------|-------------------|---------------|------|--------------|
|                 |            |                   |               |      |              |
| Plano de Contas | Fechamento | Mensal Guias ISSQ | N Guias Geral |      |              |

Este conjunto permite ao usuário ver todos os lançamentos realizados no DES-IF. O programa abre um formulário para que o usuário informe a competência desejada e mostra todos os lançamentos realizados e o fechamento da competência.

| Plano de Contas Fechamento Mensal Guia                                                                                                   | s ISSQN Guias Geral                             |                          |                         |  |  |  |
|----------------------------------------------------------------------------------------------------|-------------------------------------------------|--------------------------|-------------------------|--|--|--|
| Selecione a competência que deseja analisar:                                                                                             |                                                 |                          |                         |  |  |  |
| 01/2019                                                                                                    | Exibir Relatório                                |                          |                         |  |  |  |
|                                                                                                    |                                                 |                          |                         |  |  |  |
| Código do Banco: 001                                                                                                    |                                                 | Código da Agência: 9999  | Nome da Agência: Tijuca |  |  |  |
| Total Clientes PF: 1000                                                                                                    |                                                 | Total Clientes PJ: 500   |                         |  |  |  |
| Responsável Tributário: Beltrano                                                                                                    |                                                 | Telefone: (21) 9999-9999 | E-mail: teste@bla.com   |  |  |  |
| Responsável TI: Fulano                                                                                                    | Responsável TI: Fulano Telefone: (21) 9999-9999 |                          |                         |  |  |  |
| Por Contas do Banco Por Contas COSIF Por Contas da Lei 116/03 Por Aliquotas<br>O relatório de cada competência pode ser visualizado por: |                                                 |                          |                         |  |  |  |
| - Contas do Banco                                                                                                    |                                                 |                          |                         |  |  |  |
| - Contas Cosif.                                                                                                    |                                                 |                          |                         |  |  |  |
| - Pelos títulos da Lei 116                                                                                                    |                                                 |                          |                         |  |  |  |
| - Por alíquota                                                                                                    |                                                 |                          |                         |  |  |  |

Em cada um dos relatórios acima é permitido ao usuário IMPRIMIR, não sendo possível qualquer alteração, o que se for necessário, deverá ser feito via webservice.

Continuando o programa possibilita ainda o acesso ao conta corrente das guias emitidas para recolhimento do ISSQN.

Neste formulário o usuário pode realizar a consulta às guias emitidas a partir da apuração da DES-IF, com seleção do período desejado. Estas guias dizem respeito somente ao ISS Próprio da Agência.

| Dados Cadastrais                | Dados dos Sócios                | Movimentação                       | Documentação                      |                          |
|---------------------------------|---------------------------------|------------------------------------|-----------------------------------|--------------------------|
| Plano de Contas Fechamen        | to Mensal Guias ISSQN           | Guias Ceral                        |                                   |                          |
| Relação de Guias de ISSQN emi   | tidas pela empresa.             |                                    |                                   |                          |
| ATENÇÃO: Informe a data inicial | e final nos campos abaixo e cli | que no botão (máximo: 1 an         | 0).                               |                          |
| OBSERVAÇÃO: As datas são de     | EMISSÃO DAS GUIAS. Caso (       | queira ver as guias de uma         | competência, independente d       | la data de emissão, digi |
|                                 | Data ini                        | cial da Análise: 09/11/            | 2018                              |                          |
|                                 | Data f                          | inal da Análise: 09/05             | 2019                              |                          |
|                                 |                                 | [OU]                               |                                   |                          |
|                                 |                                 | Competencia:                       |                                   |                          |
|                                 | List                            | ar Canceladas? 🗌 <sub>(marqu</sub> | e aqui para listar guias cancelad | las]                     |
|                                 |                                 |                                    | Listar Guias ISSQN                |                          |

**NOTA**: Em caso de extravio de guia gerada via webservice, é possível a impressão da 2ª. Via pesquisando no grid que é mostrado na consulta.

Usando o recurso abaixo – **Guias Geral** – o programa permite a pesquisa e mostra todas as guias emitidas pela Agência/Banco que não digam respeito ao ISS Próprio.

| Dados Cadastrais               | Dados dos Sócios                  | Movimentação                 | Documentação                       |
|--------------------------------|-----------------------------------|------------------------------|------------------------------------|
| Plano de Contas Fechame        | nto Mensal Guias ISSQN            | Guias Geral                  |                                    |
| Relação de Guias emitidas pelo | contribuinte, não ISSQN.          |                              |                                    |
| TENÇÃO: Informe a data inici   | al e final nos campos abaixo e cl | ique no botão (máximo: 1 ano | )).                                |
|                                | Data in                           | nicial da Análise: 09/11/2   | 018                                |
|                                | Data                              | final da Análise: 09/05/2    | 019                                |
|                                |                                   | [OU]                         |                                    |
|                                |                                   | Competência:                 |                                    |
|                                | Lis                               | tar Canceladas? 🗌 [marque    | aqui para listar guias canceladas] |
|                                |                                   |                              | Listar Guias                       |

Finalmente temos a palheta que diz respeito à **DOCUMENTAÇÃO** da Agência/Banco que, a pedido da Prefeitura deve ser anexada.

| Dados Cadastrais           | Dados dos Sócios | Movimentação | Documentação |
|----------------------------|------------------|--------------|--------------|
| Documentos do Contribuinte |                  |              |              |

Para anexar qualquer documento que seja exigido pela Prefeitura basta ao usuário clicar sobre **Selecionar arquivo PDF**, e seguir as orientações do próprio programa.

| N° DOCUMENTO                        |                                                                         | DOCUMENTO                                                                                     |  |  |
|-------------------------------------|-------------------------------------------------------------------------|-----------------------------------------------------------------------------------------------|--|--|
| 1                                   | [Cilque na imagem acima para baixar]                                    | Nome Original:Limpando Histórico de Navegadores.pdf<br>Data de Envio:08/05/2019<br>Descrição: |  |  |
| 2                                   | Selecione o arquivo clicando no botão abaixo:<br>Selecionar arquivo PDF | Descritivo do Documento:                                                                      |  |  |
| -                                   | Salvar Documento e Descritivo                                           |                                                                                               |  |  |
| Abrir espaço para mais um documento |                                                                         |                                                                                               |  |  |

**MUITO IMPORTANTE**: Este módulo tem por finalidade permitir **CONSULTAR** por parte do usuário da Agência/Banco todas as informações que foram repassadas via webservice.